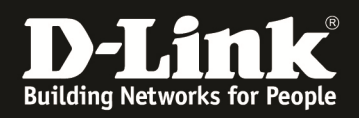

# Anleitung zur Einrichtung eines DHCP-Relay an DGS-3120-Stack EI (Enhanced Image) Switches

# [Aufgabe]

Es solle ein DHCP Relay für mehrere Netze am DGS-3120-xx /EI eingerichtet werden.

#### [Voraussetzungen]

1. DGS-3120 Switch mit aktueller Enhanced Image (EI) Firmware

### [Einrichtung]

#### 1.) Anpassen der IP-Adresse des VLAN 1 (Default VLAN)

- a. Verbinden Sie sich auf die Standard-IP des DGS-3120 (10.90.90.90/8)
- b. Gehen Sie in das Untermenü "Management -> Interface-> System IP Settings" um die Standard-IP des Switches anzupassen

| E DGS-3120-24PC                                                                                                    | System IP Address Sett                                                                                  | ings                                                                                                    |         | O Safeguard |
|----------------------------------------------------------------------------------------------------|----------------------------------------------------------------------------------------------------|----------------------------------------------------------------------------------------------------|---------|-------------|
| System Configuration     Management     ARP                                                                                                    | Static                                                                                                  | © DHCP                                                                                                    | © BOOTP |             |
| Gratuitous ARP     For Reightor Settings     For Reightor Settings     For Reightor Settings     For Reightor Settings     For Reightor Reight | Interface Name<br>Management VLAN Name<br>Interface Admin State<br>IP Address<br>Subnet Mask<br>Osteway | System           default           Fnabled           10         90         90         90           255         0         0         0           0         0         0         0         0 | >       | Apply       |

Mittels "Apply" bestätigen Sie Ihre Eingabe.

Die Eingabe des Gateway (default route) ist notwendig.

| BGS-3120-24PC                                                                                                    | System IP Address Set                                                                                   | tings                                                                                                    |         | O Safeguard |
|----------------------------------------------------------------------------------------------------|----------------------------------------------------------------------------------------------------|----------------------------------------------------------------------------------------------------|---------|-------------|
| System Configuration     Management     ARP                                                                                                    | Static                                                                                                  | ODHCP                                                                                                    | ◎ воотр |             |
| Gratuitous ARP<br>Profe Neighbor Settings<br>Plenterace<br>Management Settings<br>Management Settings<br>Single IP Management<br>Single IP Management<br>Much Settings<br>Much Settings | Interface Name<br>Management VLAN Name<br>Interface Admin State<br>IP Address<br>Subnet Mask<br>Gatewey | System           default           Enabled           192         168           255         255         0           192         168         10         1 |         | Apply       |

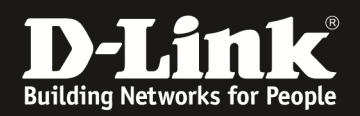

#### 2.) Anlegen weiterer VLANs

- a. Gehen Sie in das Untermenü "L2 Features -> VLAN -> System 802.1Q VLAN Settings"
- b. Gehen Sie auf den Reiter "Add/Edit VLAN" um ein VLAN anzulegen oder zu bearbeiten

| DGS-3120-24PC                                                                                                    | <b>6</b> 802.1 | Q VLAN Settin           | qs                       |              |                                     |                  | () Safeguard |
|----------------------------------------------------------------------------------------------------|----------------|-------------------------|--------------------------|--------------|-------------------------------------|------------------|--------------|
| System Configuration                                                                                                    | VLAN           | I List                  | Edit VLAN Fin            | d VLAN       | VLAN Batch Settings                 | Total Entries: 1 |              |
| VLAN     Solution     Solution     Solu | <u>VI</u><br>1 | ID VLAN Name<br>default | Advertisement<br>Enabled | Tagged Ports | Untagged Ports<br>1:1-1:24,2:1-2:24 | Forbidden Ports  | Edit Delete  |
| Asymmetric VLAN Settings     GVRP     MAC-based VLAN Settings                                                                                                    |                |                         |                          |              |                                     |                  | 1/1 1 Go     |
| Private VLAN Settings                                                                                                    |                |                         |                          |              |                                     |                  |              |

- c. Vergeben Sie die VLAN ID (VID) und einen VLAN-Namen
- d. Fügen Sie dem VLAN entsprechende Ports (tagged/untagged) hinzu oder verbieten "forbidden" Sie das VLAN auf einzelnen Ports

| VID          | 2          |      |            |    | VLA        | N N        | ame  | 2          | 2          |      |            |    | (Max       | : 32       | char | acter      | s)         |    |            |            |    | Apply      | у  |            |            |
|--------------|------------|------|------------|----|------------|------------|------|------------|------------|------|------------|----|------------|------------|------|------------|------------|----|------------|------------|----|------------|----|------------|------------|
| Unit         | 1          |      | •          |    | Adv        | ertis      | emer | nt         | Disat      | oled | •          |    |            |            |      |            |            |    |            |            |    |            |    |            |            |
| Port S       | Select All | 01 ( | 02 (       | )3 | 04         | 05         | 06   | 07         | 08         | 09   | 10         | 11 | 12         | 13         | 14   | 15         | 16         | 17 | 18         | 19         | 20 | 21         | 22 | 23         | 24         |
| Tagged       | All        |      | $\bigcirc$ |    |            |            |      |            |            |      |            |    |            |            |      |            |            |    |            |            |    |            |    |            |            |
| Untagged     | All        | 0    | 0          |    | $\bigcirc$ | $\bigcirc$ |      | $\bigcirc$ | $\bigcirc$ |      | $\bigcirc$ |    | $\bigcirc$ | $\bigcirc$ |      | $\bigcirc$ | $\bigcirc$ |    | $\bigcirc$ | $\bigcirc$ |    | $\bigcirc$ |    | $\bigcirc$ | $\bigcirc$ |
| Forbidden    | All        |      |            |    |            |            |      |            |            |      |            |    |            |            |      |            |            |    |            |            |    |            |    |            | $\bigcirc$ |
| Not Member   | All        | •    | 0          | 0  | ۲          | ٢          | ٢    | ۲          | ۲          | ۲    | ۲          | ٢  | ۲          | ۲          | ۲    | ۲          | ۲          | ۲  | ۲          | ۲          | ٢  | ٢          | ٢  | ۲          | ۲          |
| Tagged Ports |            |      |            |    |            |            |      |            |            |      |            |    |            |            |      |            |            |    |            |            |    |            |    |            |            |

Mittels "Apply" bestätigen Sie die Eingabe.

Widerholen Sie den Vorgang für alle Ihre VLANs.

Beachten Sie bitte, dass die DGS-3x20er Serie mehrere Native VLANs pro Port unterstützt. Wenn Sie einem Port ein natives VLAN hinzufügen, so müssen Sie diesem Port manuell aus dem bisherigen VLAN (zumeist VID 1) entfernenen.

| 2.1Q V    | LAN Settin | igs          | _               |                       | _                | _    | O Sefegu |
|-----------|------------|--------------|-----------------|-----------------------|------------------|------|----------|
| VLAN List | Add/       | Edit VLAN    | Find VLAN       | VLAN Batch Settings   | Total Entries: 4 |      |          |
| VID       | VLAN Name  | Advertisemer | nt Tagged Ports | Untagged Ports        | Forbidden Ports  |      |          |
| 1         | default    | Enabled      |                 | 1:1-1:10,1:17-1:24,2: | 1-2:24           | Edit | Delete   |
| 2         | 2          | Disabled     |                 | 1:11-1:12             |                  | Edit | Delete   |
| 3         | 3          | Disabled     |                 | 1:13-1:14             |                  | Edit | Delete   |
| 4         | 4          | Disabled     |                 | 1:15-1:16             |                  | Edit | Delete   |

So könnte eine VLAN Konfiguration aussehen, wenn jeweils 2 Ports in den zusätzlichen VLANs nativ Mitglied sind.

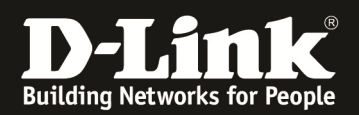

## 3.) Anpassen/Anlegen weiterer IP-Interfaces und Zuweisung zu den VLANs

a. Gehen Sie in das Untermenü "Management -> Interface-> Interface Settings" um weitere IP-Interfaces des Switches anzupassen/anzulegen

| DGS-3120-24PC              | Interface Se     | ttings    |                       |           |            |           | C                                       | Safeguard |
|----------------------------|------------------|-----------|-----------------------|-----------|------------|-----------|-----------------------------------------|-----------|
| System Configuration       |                  |           |                       |           |            |           |                                         |           |
| 🖻 🌈 Management             | Interface Name   |           |                       |           |            |           |                                         | Find      |
| ± ≦ ARP                    |                  |           |                       |           |            |           |                                         |           |
| 🛨 🃁 Gratuitous ARP         |                  |           |                       |           |            |           |                                         |           |
|                            |                  |           |                       |           |            | Add       |                                         | elete All |
| E gil IP Interface         |                  |           |                       |           |            |           |                                         |           |
| System IP Address Settings | Total Entries: 1 |           |                       |           |            |           |                                         |           |
| Interface Settings         | Interface Name   | VLAN Name | Interface Admin State | Secondary | Link State | 27 29     | 993 · · · · · · · · · · · · · · · · · · |           |
| 📄 Management Settings      | System           | default   | Enabled               | No        | Link Up    | IPv4 Edit | IPv6 Edit                               | Delete    |
|                            | -                |           |                       |           |            |           |                                         |           |
| Single IP Management       |                  |           |                       |           |            |           |                                         |           |
|                            |                  |           |                       |           |            |           |                                         |           |

#### b. Mittels "Add" fügen Sie ein neues IP-Interface hinzu

| IPv4 Interface S      | Settings      |                                       | O Safeguard |
|-----------------------|---------------|---------------------------------------|-------------|
| Interface Name        | 2             | (May: 12 characters)                  |             |
| IPv4 Address          | 192.168.60.1  | (e.a.: 172.18.211.10)                 |             |
| Subnet Mask           | 255.255.255.0 | (e.g.: 255.255.255.254 or 0-32)       |             |
| VLAN Name             | 2             | (Max: 32 characters)                  |             |
| Interface Admin State | Enabled -     | 2                                     |             |
| Secondary Interface   |               |                                       |             |
|                       |               |                                       |             |
|                       |               | < <back< th=""><th>Apply</th></back<> | Apply       |

- c. Vergeben Sie dem IP Interface einen Namen
- d. Vergeben Sie die IP-Adresse des Interfaces (welche gleichzeitig Gateway für die Clients aus diesem Netzbereich ist)
- e. Vergeben Sie die Subnetzmask für das IP-Interface
- f. Verknüpgen Sie das IP-Interface mit dem vorher angelegten VLAN (hier VID 2)
- g. Aktivieren/Deaktivieren Sie das IP-Interface
- h. Mittels "Apply" übernehmen Sie die Einstellungen

Widerholen Sie den Vorgang für alle Ihre IP-Interfaces.

| IPv6 Neighbor Settings     |                  |           |                       |           |            | Add       | D         | elete All |
|----------------------------|------------------|-----------|-----------------------|-----------|------------|-----------|-----------|-----------|
| E IP Interface             |                  |           |                       |           |            |           |           |           |
| System IP Address Settings | Total Entries: 4 |           |                       |           |            |           |           |           |
| Interface Settings         | Interface Name   | VLAN Name | Interface Admin State | Secondary | Link State |           |           |           |
|                            | 2                | 2         | Enabled               | No        | Link Down  | IPv4 Edit | IPv6 Edit | Delete    |
|                            | 3                | 3         | Enabled               | No        | Link Down  | IPv4 Edit | IPv6 Edit | Delete    |
| E Single IP Management     | 4                | 4         | Enabled               | No        | Link Down  | IDv4 Edit | IDv6 Edit | Delete    |
| SNMP Settings              | -                |           | Endoled               | NO        | Link Down  | IFV4 Luit | IFVOLUIT  | Delete    |
|                            | System           | default   | Enabled               | No        | Link Up    | IPv4 Edit | IPv6 Edit | Delete    |
| Web Settings               |                  |           |                       |           |            |           |           |           |
| Power Saving               |                  |           |                       |           |            |           |           |           |

Link UP/Down ändert sich, sobald der physikalische Port des dazugehörigen VLAN aktiv (gepatched) ist.

|                  |           |                       |           |            | Add       | D         | elete All |
|------------------|-----------|-----------------------|-----------|------------|-----------|-----------|-----------|
| Total Entries: 4 |           |                       |           |            |           |           |           |
| Interface Name   | VLAN Name | Interface Admin State | Secondary | Link State |           |           |           |
| 2                | 2         | Enabled               | No        | Link Up    | IPv4 Edit | IPv6 Edit | Delete    |
| 3                | 3         | Enabled               | No        | Link Up    | IPv4 Edit | IPv6 Edit | Delete    |
| 4                | 4         | Enabled               | No        | Link Down  | IPv4 Edit | IPv6 Edit | Delete    |
| System           | default   | Enabled               | No        | Link Up    | IPv4 Edit | IPv6 Edit | Delete    |
|                  |           |                       |           |            |           |           |           |

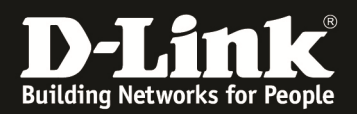

#### 4.) Anpassen/Anlegen des DHCP-Relay

 a. Gehen Sie in das Untermenü "Network Application -> DHCP -> DHCP Relay Global Settings" um DHCP-Relay zu aktivieren sowie weitergehende Optionen zu konfigurieren

| DGS-3120-24PC                     | DHCP Relay Global Settings                        |                           | () Safeguard |
|-----------------------------------|---------------------------------------------------|---------------------------|--------------|
| System Configuration              | DUCD Delay Chita                                  | Freehad                   |              |
| + Management                      | DHCP Relay State                                  | Enabled                   |              |
| E2 Features                       | DHCP Relay Hops Count Limit (1-16)                | 4                         |              |
| ⊕ L3 Features<br>⊕                | DHCP Relay Time Threshold (0-65535)               | 0 sec                     |              |
| E- SACL                           | DHCP Relay Option 82 State                        | Disabled •                |              |
| Security     Metwork Application  | DHCP Relay Agent Information Option 82 Check      | Disabled -                |              |
| E DHCP                            | DHCP Relay Agent Information Option 82 Policy     | Replace -                 |              |
| DHCP Relay                        | DHCP Relay Agent Information Option 82 Remote ID  | 84-C9-B2-9E-2E-80 Default | $\frown$     |
| DHCP Relay Interface Settings     | DHCP Relay Agent Information Option 82 Circuit ID | Default   Max: 32 charact | ers) Apply   |
| DHCP Relay VLAN Settings          |                                                   |                           |              |
| - B DHCP Relay Option 60 Server S | DHCP Relay Option 60 State                        | Disabled -                |              |
| - 📄 DHCP Relay Option 60 Settings |                                                   |                           |              |
| - B DHCP Relay Option 61 Settings | DHCP Relay Option 61 State                        | Disabled -                | Apply        |
| DHCP Relay Server CVID Settin     |                                                   |                           |              |

- b. Aktivieren (Enabled) Die den DHCP-Relay Status und bestätigen Sie die Eingabe mit "Apply"
- c. Gehen Sie in das Untermenü "Network Application -> DHCP -> DHCP Relay Interface Settings" um die entsprechenden DHCP-Relays einzurichten

| CGS-3120-24PC                                                                                                    | DHCP Relay Interfa     | ce Settings          |         | O Safeguard |
|----------------------------------------------------------------------------------------------------|------------------------|----------------------|---------|-------------|
| System Configuration     Management                                                                                                    | Interface Name         | (Max: 12 characters) |         |             |
| E2 Features ■ D3 Features                                                                                                    | Server IP Address      | (e.g.: 10.90.90.90)  |         | Apply       |
| n j QoS<br>n j ACL                                                                                                    |                        |                      |         |             |
| 🖅 🃁 Security                                                                                                    | Total Entries: 0       |                      |         |             |
| Hetwork Application     Hetwork Application     HOP     DHOP     DHOP Relay     DHOP Relay Interface Settings     DHOP Relay Interface Settings     DHOP Relay Interface Settings | Interface Name Server1 | Server2              | Server3 | Server4     |

- d. Geben Sie den Namen des IP-Interface (welches im Punkt 3 angelegt wurde) ein, für welches der DHCP-Relay gelten soll
- e. Geben Sie die IP-Adresse des Multiscope DHCP-Servers an
- f. Bestätigen Sie die Eingabe mittels "Apply"

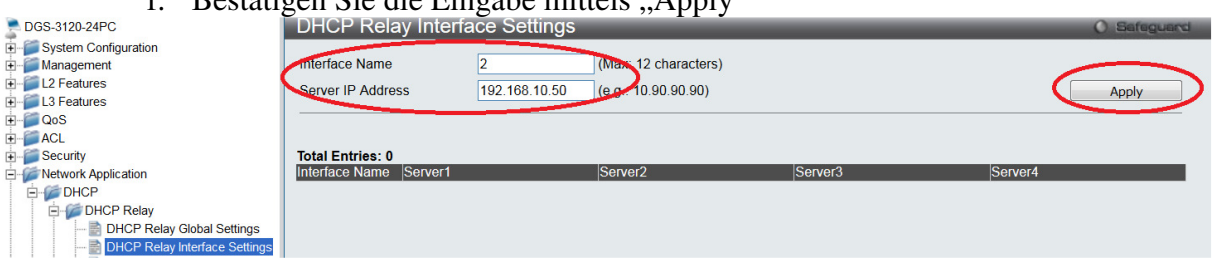

Widerholen Sie den Vorgang für alle Ihre IP-Interfaces wo ein DHCP-Relay gewünscht ist.

| E DGS-3120-24PC                                                     | DHCP Rela                          | y Interface   | Set | tings  |                                      |              |        |         |        |         | O Safeguard |
|---------------------------------------------------------------------|------------------------------------|---------------|-----|--------|--------------------------------------|--------------|--------|---------|--------|---------|-------------|
| System Configuration     Management     L2 Features     L3 Features | Interface Name<br>Server IP Addres | ss            |     |        | (Max: 12 charac<br>(e.g.: 10.90.90.9 | ters)<br>10) |        |         |        |         | Apply       |
|                                                                     |                                    |               |     |        |                                      |              |        |         |        |         |             |
| E Security                                                          | Total Entries: 3                   |               |     |        |                                      |              |        |         |        |         |             |
| Metwork Application                                                 | Interface Name                     | Server1       |     |        | Server2                              |              |        | Server3 |        | Server4 |             |
| E DHCP                                                              | 2                                  | 192.168.10.50 |     | Delete | 0.0.0.0                              |              | Delete | 0.0.0.0 | Delete | 0.0.0.0 | Delete      |
| DHCP Relay                                                          | 3                                  | 192.168.10.50 |     | Delete | 0.0.0.0                              |              | Delete | 0.0.0.0 | Delete | 0.0.0.0 | Delete      |
| DHCP Relay Global Settings     DHCP Relay Interface Settings        | 4                                  | 192.168.10.50 |     | Delete | 0.0.0.0                              |              | Delete | 0.0.0   | Delete | 0.0.0.0 | Delete      |
| DHCP Relay VLAN Settings                                            |                                    |               |     |        |                                      |              |        |         |        |         |             |

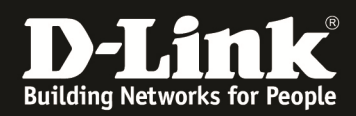

Bitte Speichern Sie Ihrer Anpassungen, da ein "Apply" kein permanentes Speichern bedeutet.

| Save Tools Stack ID 1    |                        | System Up Time: 120 Days 19:21:02 🧟 Logged in |
|--------------------------|------------------------|-----------------------------------------------|
| Save Configuration / Log | Save                   | O Safeguard                                   |
| System Configuration     |                        |                                               |
| 🛨 🎬 Management           | Save Configuration Log |                                               |
|                          | Vpe All -              |                                               |
| E E L3 Features          |                        |                                               |
| . GoS                    |                        |                                               |
| ± CL                     |                        | Арріу                                         |
| Security                 |                        |                                               |

Stellen Sie bitte zwingend sicher, dass der DHCP-Server eine korrekte Route zum den DHCP-Netzen des DGS-3120 hat.

MultiScope DHCP-Server verteilt korrekt IP-Adressen an Clients.

| Marvell Yukon E                                                                                       | thernet Controller: \Device\NPI                        | +_{BD13EFA0-20FC-4A2B-B/32-   | -9FDDE41/53/B} [Wireshark 1.8./ (SVN Rev 49382 from /trunk-1.8)] |  |  |  |
|----------------------------------------------------------------------------------------------------|--------------------------------------------------------|-------------------------------|------------------------------------------------------------------|--|--|--|
| <u>File Edit View Go Capture Analyze Statistics</u>                                                   | Telephony <u>T</u> ools <u>I</u> nternals <u>H</u> elp | 5                             |                                                                  |  |  |  |
| 84 84 84 84   E 🖬 🗙 😂 占   🔍                                                                           | -<br>                                                  | ● Q Q 🖻   💥 🕅 🕵               | %   <b>B</b>                                                     |  |  |  |
| Filter: (udp.srcport == 67    udp.srcport == 68)                                                      | V Expression                                           | Clear Apply Save Kerberos & L | DAP MAC & DHCP                                                   |  |  |  |
| √o. Time                                                                                              | Source Destin                                          | nation Protocol Lend          | gth Info                                                         |  |  |  |
| 13 2014-05-21 08:33:24.930945000                                                                      | 192.168.70.1 192.                                      | .168.10.50 DHCP               | 327 DHCP Discover - Transaction ID 0x86630000                    |  |  |  |
| 16 2014-05-21 08:33:24.932726000                                                                      | 192.168.10.50 192.                                     | .168.70.1 DHCP                | 343 DHCP Offer - Transaction ID 0x86630000                       |  |  |  |
| 17 2014-05-21 08:33:24.940644000                                                                      | 192.168.70.1 192.                                      | .168.10.50 DHCP               | 339 DHCP Request - Transaction ID 0x86630000                     |  |  |  |
| 18 2014-05-21 08:33:24.941339000                                                                      | 192.168.10.50 192.                                     | .168.70.1 DHCP                | 343 DHCP ACK - Transaction ID 0x86630000                         |  |  |  |
| 30 2014-05-21 08:33:30.856211000                                                                      | 192.168.60.1 192.                                      | .168.10.50 DHCP               | 327 DHCP Discover - Transaction ID 0x5f7f0000                    |  |  |  |
| 31 2014-05-21 08:33:30.856824000                                                                      | 192.168.10.50 192.                                     | .168.60.1 DHCP                | 351 DHCP Offer - Transaction ID 0x5f7f0000                       |  |  |  |
| 32 2014-05-21 08:33:30.862715000                                                                      | 192.168.60.1 192.                                      | .168.10.50 DHCP               | 339 DHCP Request - Transaction ID 0x5f7f0000                     |  |  |  |
| 33 2014-05-21 08:33:30.863363000                                                                      | 192.168.10.50 192.                                     | .168.60.1 DHCP                | 351 DHCP ACK - Transaction ID 0x5f7f0000                         |  |  |  |
|                                                                                                    |                                                        |                               |                                                                  |  |  |  |
| <                                                                                                    |                                                        | ш                             |                                                                  |  |  |  |
| # Frame 33: 351 bytes on wire (2808 bits), 351 bytes captured (2808 bits) on interface 0              |                                                        |                               |                                                                  |  |  |  |
| # Ethernet II. Src: Compalin_8a:97:db (70:5a:b6:8a:97:db). Dst: D-LinkIn_9e:2e:80 (84:c9:b2:9e:2e:80) |                                                        |                               |                                                                  |  |  |  |
| 3 Internet Protocol Version 4, src: 192.168.10.50 (192.168.10.50), Dst: 192.168.60.1 (192.168.60.1)   |                                                        |                               |                                                                  |  |  |  |
| ∄ User Datagram Protocol, Src Port: bootps (67), Dst Port: bootps (67)                                |                                                        |                               |                                                                  |  |  |  |
| Bootstrap Protocol                                                                                    |                                                        |                               |                                                                  |  |  |  |

Am DGS-3120 werden die per DHCP zugewiesenen IP-Adressen korrekt angezeigt.

| B DGS-3120-24PC                                                                                                 | IP Forwarding                          | Table          |            | © Safeguard |
|----------------------------------------------------------------------------------------------------|----------------------------------------|----------------|------------|-------------|
| System Configuration     Management     L2 Features     IPv4 Static/Default Route Settings     IPv4 Route Table | IP Address     Interface Name     Port |                |            | Find        |
| Pv6 Static/Default Route Settings                                                                               | Total Entrines F                       |                |            |             |
| IPv6 Route Table                                                                                                | Iotal Entries: 5                       |                | <b>P</b> ( |             |
| IP Forwarding Table                                                                                             | Interface Name                         | IP Address     | Port       | Learned     |
| € CoS                                                                                                    | System                                 | 192.168.10.1   | 1:1        | Dynamic     |
| I ACL                                                                                                    | System                                 | 192.168.10.50  | 1:1        | Dynamic     |
| Security                                                                                                    | System                                 | 192.168.10.205 | 1:1        | Dynamic     |
| Metwork Application                                                                                             | 2                                      | 192.168.60.10  | 1:11       | Dynamic     |
| DAM                                                                                                    | 3                                      | 192.168.70.2   | 1:13       | Dynamic     |
| 🛨 📁 Monitoring                                                                                                  |                                        |                |            | 1/1 1 Go    |